Ouvrir une page internet et renseigner l'adresse *http://chomerac.inforoutes.fr* pour accéder au portail famille de Chomérac. Saisir vos identifiants reçus par mail et cliquer sur **Se connecter**.

| Connexion Accessibilité   Aide                                                                                                    |
|----------------------------------------------------------------------------------------------------|
|                                                                                                    |
| Connectez-vous   * Nom d'utilisateur   * Mot de passe :   Se rappeler de moi   Mot de passe oublié ?   Se connecter   Inscrivez-vous Vous souhaitez bénéficier des services personnalisés de votre collectivité, cliquez ici. Documents Etrouvez ici les différents documents mis à |
|                                                                                                    |

Se rendre dans le menu « Planning » (en cliquant sur le titre)

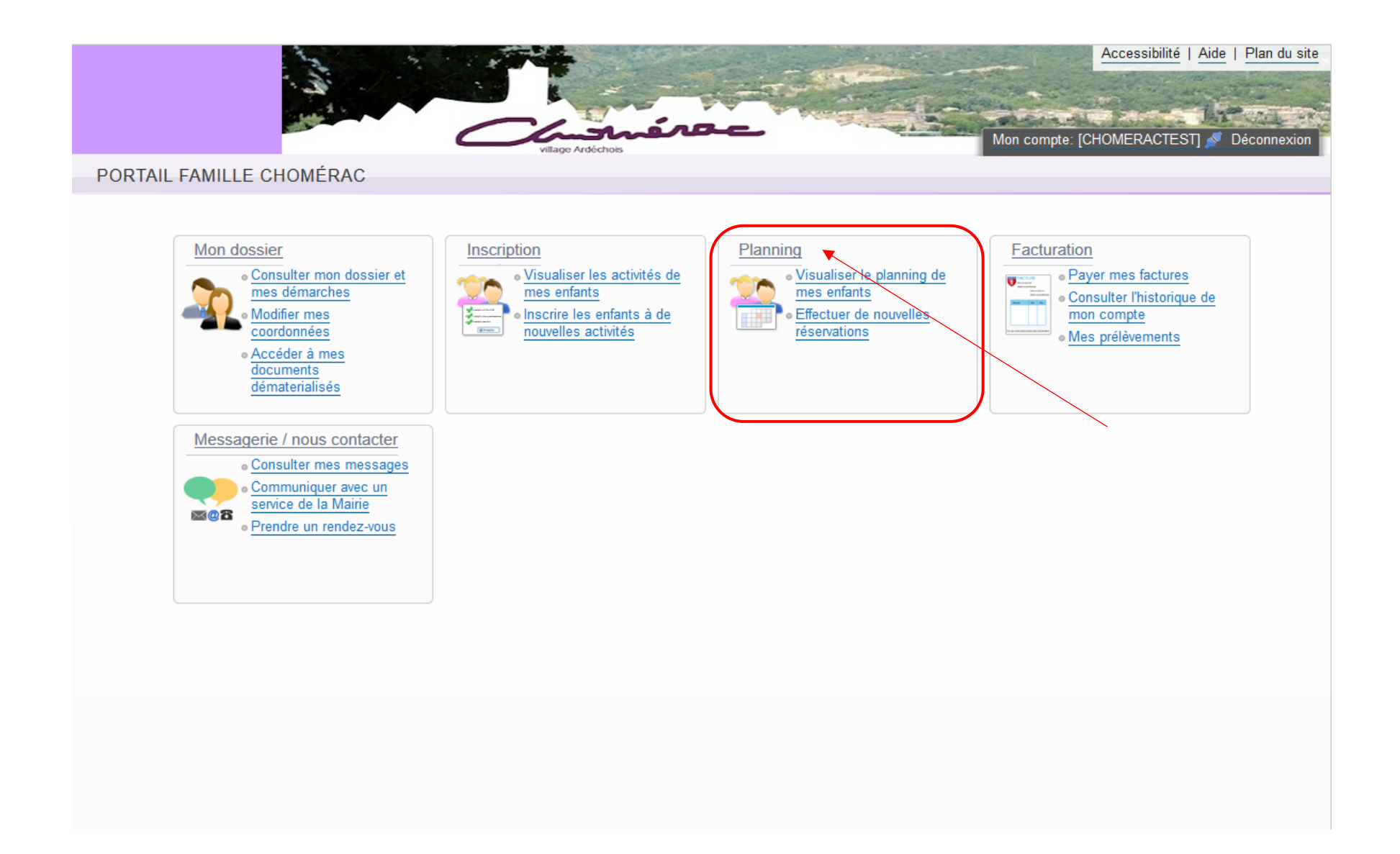

Vous arrivez sur le planning du mois en cours (Mai 2017), passer au mois suivant avec la flèche qui se trouve à gauche de « Mensuel »

|            |               | -              |         |           |          |         |         |     |       |         |     |        |      |      | All a |     |      | 2  |      | village | Ardéchois |       |       |    | 1 1 1 1 1 1 1 1 1 1 1 1 1 1 1 1 1 1 1 |    |    |         | 1        | Accessibilité   Plan du site |
|------------|---------------|----------------|---------|-----------|----------|---------|---------|-----|-------|---------|-----|--------|------|------|-------|-----|------|----|------|---------|-----------|-------|-------|----|---------------------------------------|----|----|---------|----------|------------------------------|
| <b>#</b> A | ccueil        | Dos            | ssier   | Inscr     | ription  | s       | Plann   | ing | Factu | uration | n M | essage | erie |      |       |     |      |    |      |         |           |       |       |    |                                       |    |    |         |          |                              |
| 2017<br>16 | Aujour<br>mai | r <u>d'hui</u> |         | Car       | ntine -  | - Gar   | derie   |     |       | >       |     |        |      |      |       |     |      |    |      |         |           |       |       |    |                                       |    |    |         |          |                              |
| Mai        | 2017          | ,              |         |           |          |         |         |     |       |         |     |        |      |      |       |     | >    | Μ  | ensu | el C    | Quinza    | ine S | Semai | ne |                                       |    | Ré | capitul | atif (0) |                              |
|            | Attenti       | on : II n'     | 'y a pa | s d'activ | vité gér | rant le | plannin | g.  |       |         |     |        |      |      |       |     | ,    |    |      |         |           |       |       |    |                                       |    |    |         |          |                              |
| Lu         | Ma            | Me             | Je      | Ve        | Sa       | Di      | Lu      | Ma  | Me    | Je      | Ve  | Sa     | Di   | Lu M | a M   | e d | e Ve | Sa | Di   | Lu      | Ma        | Me    | Je    | Ve | Sa                                    | Di | Lu | Ma      | Me       |                              |
| 01         | 02            | 03             | 04      | 05        | 06       | 07      | 08      | 09  | 10    | 11      | 12  | 13     | 14   | 15 1 | 17    | 1   | 8 19 | 20 | 21   | 22      | 23        | 24    | 25    | 26 | 27                                    | 28 | 29 | 30      | 31       |                              |
|            |               |                |         |           |          |         |         |     |       |         |     |        |      |      |       |     |      |    |      |         |           |       |       |    |                                       |    |    |         |          |                              |
|            |               |                |         |           |          |         |         |     |       |         |     |        |      |      |       |     |      |    |      |         |           |       |       |    |                                       |    |    |         |          |                              |
|            |               |                |         |           |          |         |         |     |       |         |     |        |      |      |       |     |      |    |      |         |           |       |       |    |                                       |    |    |         |          |                              |
|            |               |                |         |           |          |         |         |     |       |         |     |        |      |      |       |     |      |    |      |         |           |       |       |    |                                       |    |    |         |          |                              |
|            |               |                |         |           |          |         |         |     |       |         |     |        |      |      |       |     |      |    |      |         |           |       |       |    |                                       |    |    |         |          |                              |

Sur l'exemple ci-dessous, vous pouvez voir que nous sommes sur le planning de Thibaud pour le mois de Juin 2017.

Pour effectuer des réservations/modifications sur le planning, cliquer sur « Modifier » (à gauche de Récapitulatif)

|                      |      |        |         |        |         |      |       |        |      |       |       |    | 1  | 2  |    | 5  |    |    | 1    |         |           | S.S. | and and and and and and and and and and |           | -     |        | -      | Ser.           | -        |        | Accessibilité   Plan du site                                                                                                    |
|----------------------|------|--------|---------|--------|---------|------|-------|--------|------|-------|-------|----|----|----|----|----|----|----|------|---------|-----------|------|-----------------------------------------|-----------|-------|--------|--------|----------------|----------|--------|----------------------------------------------------------------------------------------------------|
|                      |      |        |         |        |         |      |       |        |      |       |       |    | 1. | 3  |    |    |    |    |      |         |           |      | -                                       |           | - 12  |        | 100    | and the second |          | - A    | The state of the state of the s |
|                      |      |        |         |        |         |      |       |        |      |       |       |    | -  |    |    | ~  |    |    | _    |         | L         | 10   |                                         | 14        | -     | P 15   |        | -              |          |        | Contraction and an internet                                                                                                    |
|                      |      |        |         |        |         |      |       |        |      |       |       |    |    |    |    |    |    |    | _    | village | Ardéchois | ~    |                                         |           | -     |        |        |                | de a col | 1000   | Mon compte: [CHOMERACTEST] 💋 Déconnexion                                                                                                    |
| Accueil Dossie       | Ins  | cripti | ons     | Pla    | annin   | ıg   | Factu | ratior | n Me | essag | gerie |    |    |    |    |    |    |    |      |         |           |      |                                         |           |       |        |        |                |          |        |                                                                                                    |
| Aujourd'hui          |      |        |         |        |         |      |       |        |      |       |       |    |    |    |    |    |    |    |      |         |           |      |                                         |           |       |        |        |                |          |        |                                                                                                    |
| 2017 Agodicinar      |      | С      | antin   | ie - 6 | Garde   | erie |       |        |      | >     |       |    |    |    |    |    |    |    |      |         |           |      |                                         |           |       |        |        | _              |          |        |                                                                                                    |
|                      |      |        |         |        |         |      |       |        |      |       |       |    |    |    |    |    |    |    |      |         |           |      |                                         |           |       | 4      |        |                |          |        |                                                                                                    |
|                      |      |        |         |        |         |      |       |        |      |       |       |    |    |    |    |    |    |    |      |         |           |      |                                         | - (       |       | a.     |        |                |          |        |                                                                                                    |
| Thibaud : Juin 20    | )17- | Coût   | de la p | périod | de : 0. | 90€  |       |        |      |       |       |    |    |    | 4  | •  | >  | Μ  | ensi | uel (   | Quinza    | ine  | Sema                                    | aine      | -     | Mo     | difier | Réca           | pitulat  | if (0) | Kamille 👫 Activités                                                                                                    |
|                      | Je   | Ve     | Sa      | Di     | Lu      | Ma   | Me    | Je     | Ve   | Sa    | Di    | Lu | Ma | Me | Je | Ve | Sa | Di | Lu   | Ma      | Me        | Je   | Ve                                      | Sa        | Di    | Lu     | Ма     | Me             | Je       | Ve     | 🚖 Thibaud                                                                                                    |
|                      | 01   | 02     | 03      | 04     | 05      | 06   | 07    | 08     | 09   | 10    | 11    | 12 | 13 | 14 | 15 | 16 | 17 | 18 | 19   | 20      | 21        | 22   | 23                                      | 24        | 25    | 26     | 27     | 28             | 29       | 30     | Inscriptions :                                                                                                    |
| Cantine de Chomérac  |      |        |         |        |         |      |       |        |      |       |       |    |    |    |    |    |    |    |      |         |           |      | Cette                                   | e activi  | é est | ouvert | e à pa | rtir du (      | 01/06/2  | 2017   | Cantine de Chomérac                                                                                                    |
|                      |      |        |         |        |         |      |       |        |      |       |       |    |    |    |    |    |    |    |      |         |           |      |                                         |           |       |        |        |                |          |        | Garderie de Chomérac                                                                                                    |
| Garderie de Chomérac |      |        |         |        |         |      |       |        |      |       |       |    |    |    |    |    |    |    |      |         |           |      | Cette                                   | e activit | é est | ouvert | e à pa | tir du (       | 01/06/2  | 2017   |                                                                                                    |
| Garderie Matin       |      |        |         |        |         |      |       |        |      |       |       |    |    |    |    |    |    |    |      |         |           |      |                                         |           |       |        |        |                |          |        |                                                                                                    |
| Garderie Midi        |      |        |         |        |         |      |       |        |      |       |       |    |    |    |    |    |    |    |      |         |           |      |                                         |           |       |        |        |                |          |        |                                                                                                    |
| Garderie Soir        |      |        |         |        |         |      |       |        |      |       |       |    |    |    |    |    |    |    |      |         |           |      |                                         |           |       |        |        |                |          |        |                                                                                                    |
|                      |      |        |         |        |         |      |       |        |      |       |       |    |    |    |    |    |    |    |      |         |           |      |                                         |           |       |        |        |                |          |        |                                                                                                    |

Ensuite vous pouvez sélectionner les jours voulus, soit pour le mois entier par la 1<sup>ère</sup> coche, soit en choisissant jour par jour.

Pour terminer vos réservations/modifications cliquer sur « Valider et terminer »

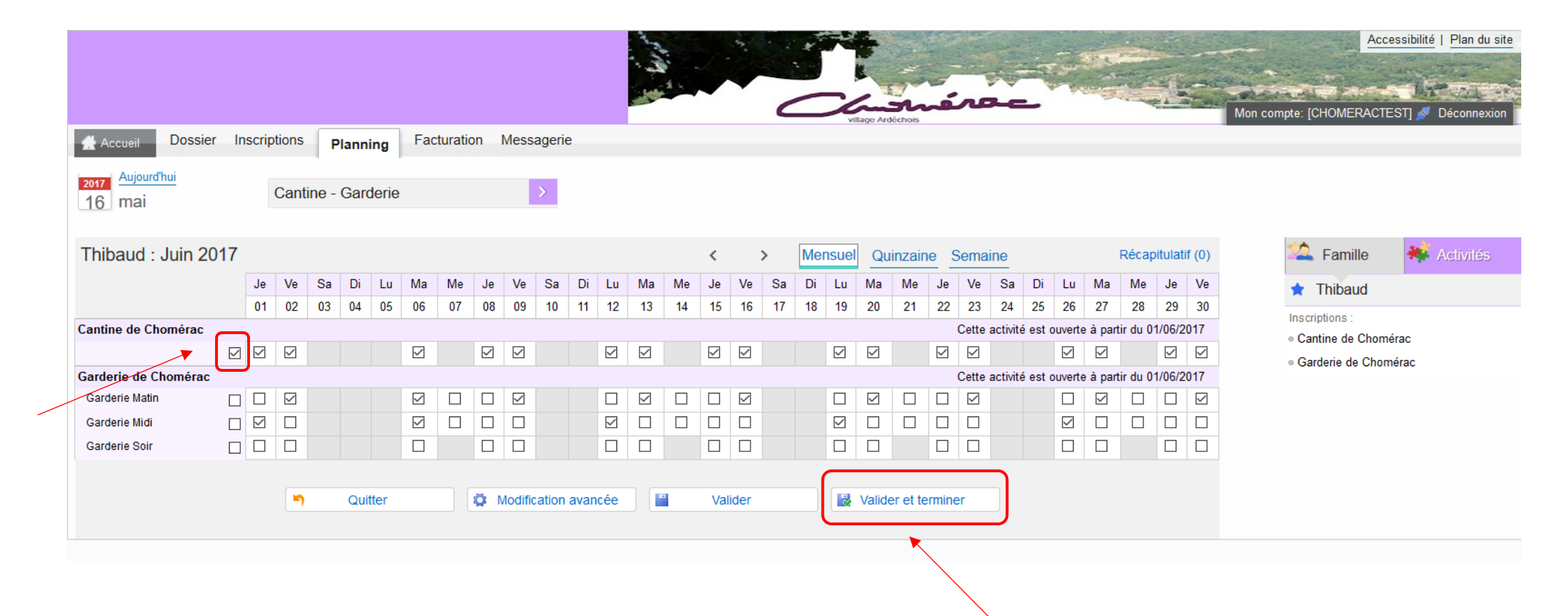

Enfin vous tombez sur le récapitulatif de vos réservations avec le coût total. Cliquer sur « Terminer » (si vous ne faites pas cette dernière manipulation, vos réservations ne seront pas prises en compte).

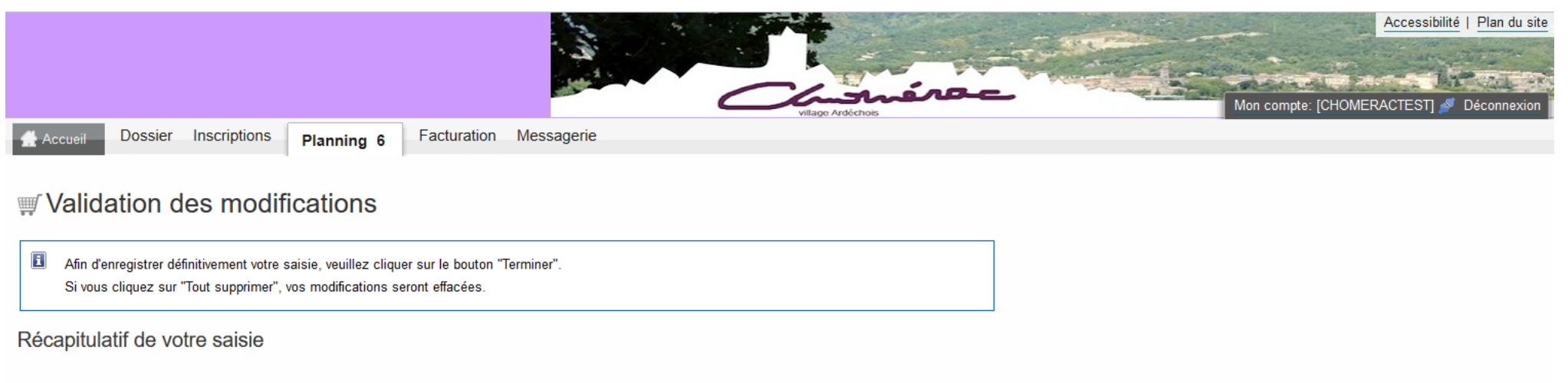

## Paiement à réception de votre prochaine facture

| Date       | Elément                                        | Tarification  | Coût                                              |  |  |  |
|------------|------------------------------------------------|---------------|---------------------------------------------------|--|--|--|
| 02/06/2017 | Thibaud - Cantine de Chomérac                  | à l'unité     | 3.60€                                             |  |  |  |
| 09/06/2017 | Thibaud - Cantine de Chomérac                  | à l'unité     | 3.60€                                             |  |  |  |
| 16/06/2017 | Thibaud - Cantine de Chomérac                  | à l'unité     | 3.60€                                             |  |  |  |
| 23/06/2017 | Thibaud - Cantine de Chomérac                  | à l'unité     | 3.60€                                             |  |  |  |
| 07/06/2017 | Thibaud - Garderie de Chomérac - Garderie Midi | à l'unité     | 0.00€                                             |  |  |  |
| 14/06/2017 | Thibaud - Garderie de Chomérac - Garderie Midi | à l'unité     | 0.00€                                             |  |  |  |
|            |                                                | Tot           | al de vos modifications à l'unité : <b>14.40€</b> |  |  |  |
|            | × Tout su                                      | Ipprimer Reto | ur Terminer                                       |  |  |  |